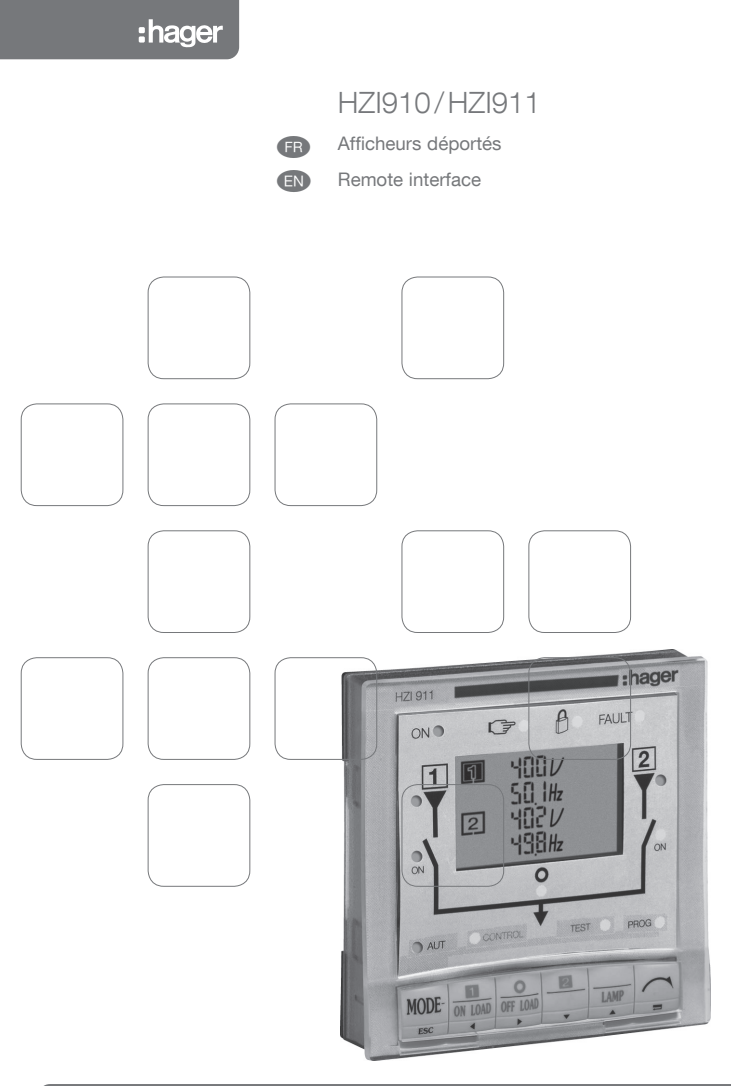

533045D

### Sommaire

| Opérations préalables 4  |
|--------------------------|
| Informations générales 4 |
| Installation             |
| Montage 5                |
| Raccordements 5          |
| Caractéristiques 5       |
| Utilisation HZI910       |
| Affichage                |
| Utilisation HZI911       |
| Affichage                |
| Clavier                  |
| Version logiciel         |
| Note                     |
| Programmation            |
| Exploitation             |
| Fonctionnement           |
| Visualisation            |
| Evènements               |
| Note                     |

## Summary

| l | Preliminary operations |      | 28 |
|---|------------------------|------|----|
|   | General information    |      | 28 |
|   | Installation           |      | 29 |
|   | Monting                |      | 29 |
|   | Connection             |      | 29 |
|   | Characteristics        |      | 29 |
|   | Operation HZI910       |      | 30 |
|   | Display                |      | 30 |
|   | Operation HZI911       |      | 30 |
|   | Display                | 30 - | 31 |
|   | Keypad                 |      | 31 |
|   | Software version       |      | 31 |
|   | Note                   |      | 32 |
|   | Programming            | 33-  | 44 |
|   | Control and Test modes |      | 45 |
|   | Operational sequences  |      | 46 |
|   | Visualisation          | 46-  | 49 |
|   | Events                 |      | 50 |
|   | Note                   |      | 51 |
|   |                        |      |    |

### **OPERATIONS PREALABLES**

Pour la sécurité du personnel et du matériel, il est impératif de bien s'imprégner du contenu de cette notice avant la mise en service.

Au moment de la réception du colis, il est nécessaire de vérifier les points suivants :

- > l'état de l'emballage,
- > que le produit n'a pas eu de dommage pendant le transport,
- > que la référence de l'appareil est conforme à votre commande.

### INFORMATIONS GENERALES

Les produits HZI910 et HZI911 sont des interfaces déportées permettant de rapporter aisément en façade d'enveloppe les fonctions de dialogue et d'affichage disponibles sur les modèles suivants :

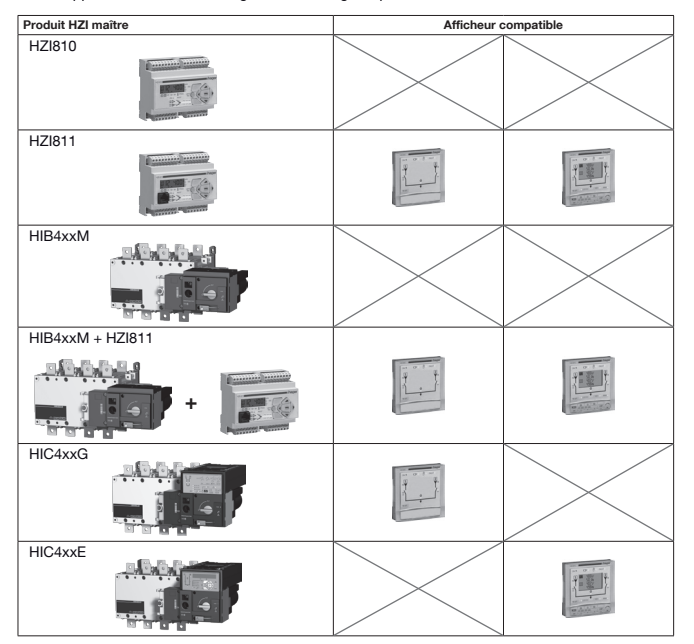

### INSTALLATION

### Montage

- > Fixation sur porte / 2 trous de diamètre 22,5 mm
- > Épaisseur maximum de la porte : 20 mm

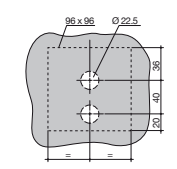

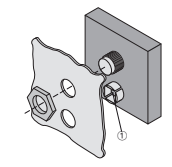

Perçages

1 Prise RJ45 pour raccordement

### Raccordement

#### HZI910 ↔ HIC4xxG/HZI911 ↔ HIC4xxE

Cordon : RJ45 8/8 non isolé Longueur maximale de la liaison : 3 m. Couple de serrage : 4 N.m.

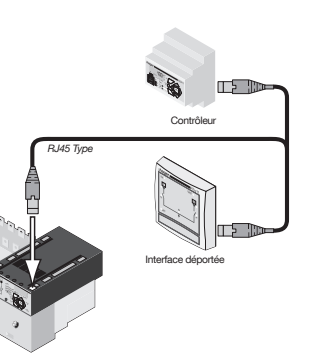

Commutateur automatique

#### Caractéristiques techniques

| IP          | IP21                                           |
|-------------|------------------------------------------------|
| Température | -10 à +55°C                                    |
| Hygrométrie | 80% d'humidité à 55°C<br>95% d'humidité à 40°C |

Note: Les HZI910 et HZI911 sont compatibles avec la gamme précédente HIC.

### Affichage HZI910

Le produit permet le report en façade d'armoire de l'état du système de commutation : positions, état des sources et mode de fonctionnement.

La programmation et le pilotage du système de commutation restent actifs sur le produit maître (commutateur automatique et contrôleur).

H71910

ON 9

ALIT

∩

2

(3) -

(4) ·

(5)

∎:haqer

2

6

 $\overline{\mathbf{7}}$ 

FAULT -

- 1 Produit alimenté
- (2) Source 1 présente
- (3) Système de commutation en position 1
- (4) Système de commutation en position 0
- (5) Système de commutation en mode Automatique
- (6) Produit connecté en défaut, commutation non-conforme
   • Reset possible sous réserve de disparition du
- défaut en coupant 3 minutes les alimentations du produit maître
- ⑦ Source 2 présente
- (8) Système de commutation en position 2

## UTILISATION HZI911

#### Affichage HZI911

Le produit permet le report en façade d'armoire de l'état du système de commutation : positions, état des sources, mode de fonctionnement, mesures. Il autorise également le pilotage des opérations de test et de contrôle du produit ainsi que l'accès à la programmation de l'ensemble des paramètres du système. L'affichage du produit maître (commutateur automatique et contrôleur) est désactivé des connexion de l'interface déportée.

- 1 Produit alimenté
- ② Source 1 présente
- ③ Système de commutation en position 1
- (4) Système de commutation en position 0
- (5) Système de commutation en mode Automatique
- (6) Produit connecté en défaut, commutation non-conforme
   • Reset possible sous réserve de disparition du
- défaut en coupant 3 minutes les alimentations du produit maître
- ⑦ Source 2 présente
- (8) Système de commutation en position 2
- (9) Mode Manuel sélectionné
- Produit cadenassé
- (1) Mode Control
- 12 Mode Test
- (3) Mode programmation

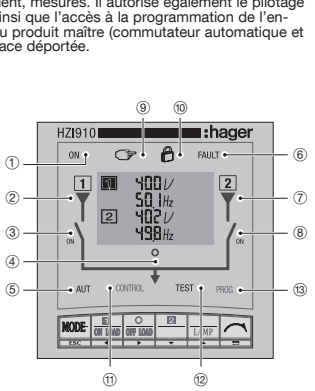

## UTILISATION HZI911

### Affichage HZI911

- A Source prioritaire
- B Conducteurs concernés par l'affichage
- © Unités
- (D) Informations
- source 1
- source 2
  sources 1 & 2 (écran divisé en 2)
- (E) Facteur de Puissance capacitif ou inductif
- (F) Signatures des puissances

G Valeurs

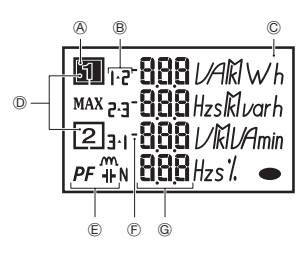

#### Clavier

- Permet l'accès aux modes AUT, Control, Test, Prog
- ① Permet l'accès direct aux fonctionnalités des modes Control et test ou à la navigation
- ① Permet de naviguer en mode visualisation ou de valider

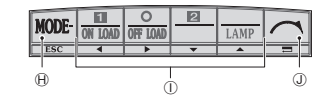

### Version logiciel

La version du produit maître s'affiche à la mise sous tension du produit maître.

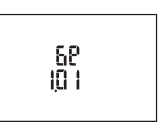

#### Entrer dans le menu programmation

> Étape 1 : Appuyer sur la touche "mode" jusqu'à atteinte de la led PROG.

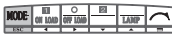

> Étape 2 : Appuyer sur "validation" : la led PROG devient alors fixe et le code d'accès apparaît.

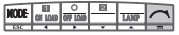

> Étape 3 : Entrer le code d'accès (1000 usine) en utilisant les touches "gauche", "droite", "haut" et "bas".

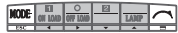

> Étape 4 : Appuyer sur "validation".

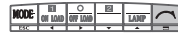

#### Sortir du mode programmation

> Étape 1 : Appuyer sur la touche "ESC" en dehors d'une saisie de valeur, pour revenir en tête de menu programmation.

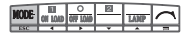

> Étape 2 : Appuyer une nouvelle fois sur la touche "ESC" pour sortir du mode programmation.

| DDE | IEI<br>OK LOID | 0 | 2 | LANP | 1 |
|-----|----------------|---|---|------|---|
|     | -              | ÷ | * | -    |   |

On retourne alors en mode automatique ou manuel, selon l'information provenant du produit maître.

#### Naviguer en mode programmation

> Étape 1 : Pour accéder au menu concerné, appuyer sur les touches de navigation "gauche" et "droite".

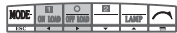

> Étape 2 : Pour accéder au paramètre à modifier, appuyer sur les touches de navigation "haut" et "bas".

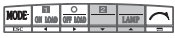

> Étape 3 : Pour modifier le paramètre, appuyer sur la touche de navigation "droite" pour faire clignoter le paramètre à modifier.

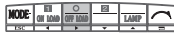

> Étape 4 : Appuyer sur "haut" et "bas" pour incrémenter ou décrémenter les valeurs des paramètres.

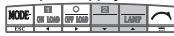

> Étape 5 : Appuyer sur "validation" pour valider la saisie.

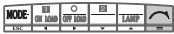

> En cas de modification d'un paramètre affiché sur 2 lignes, appuyer sur "validation" après la première ligne saisie pour accéder à la suivante.

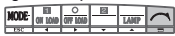

> Permet de revenir en tête de menu ou permet d'annuler la saisie en cours.

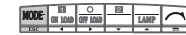

### Architecture du menu programmation

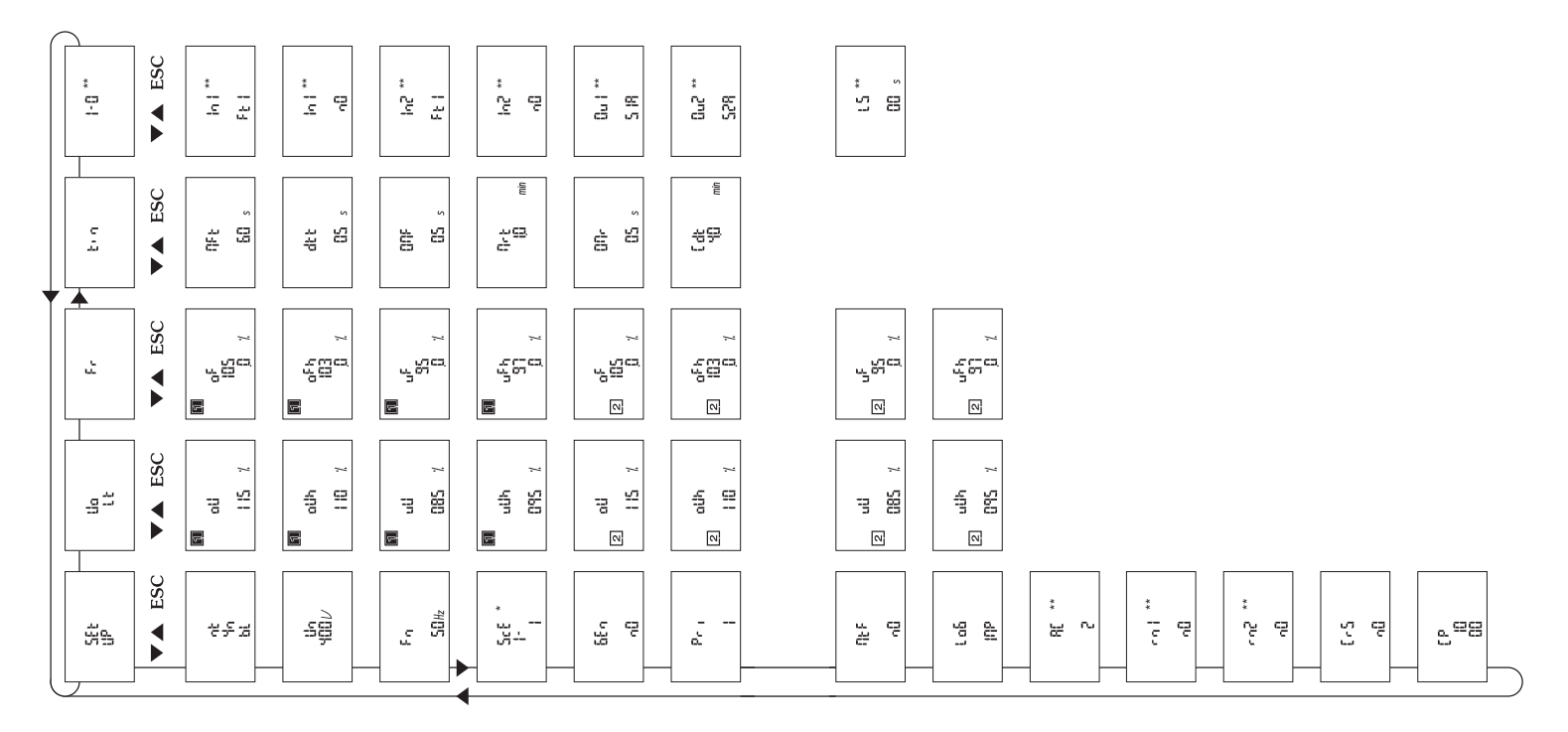

\* uniquement sur les commutateurs automatiques. \*\* uniquement sur controller.

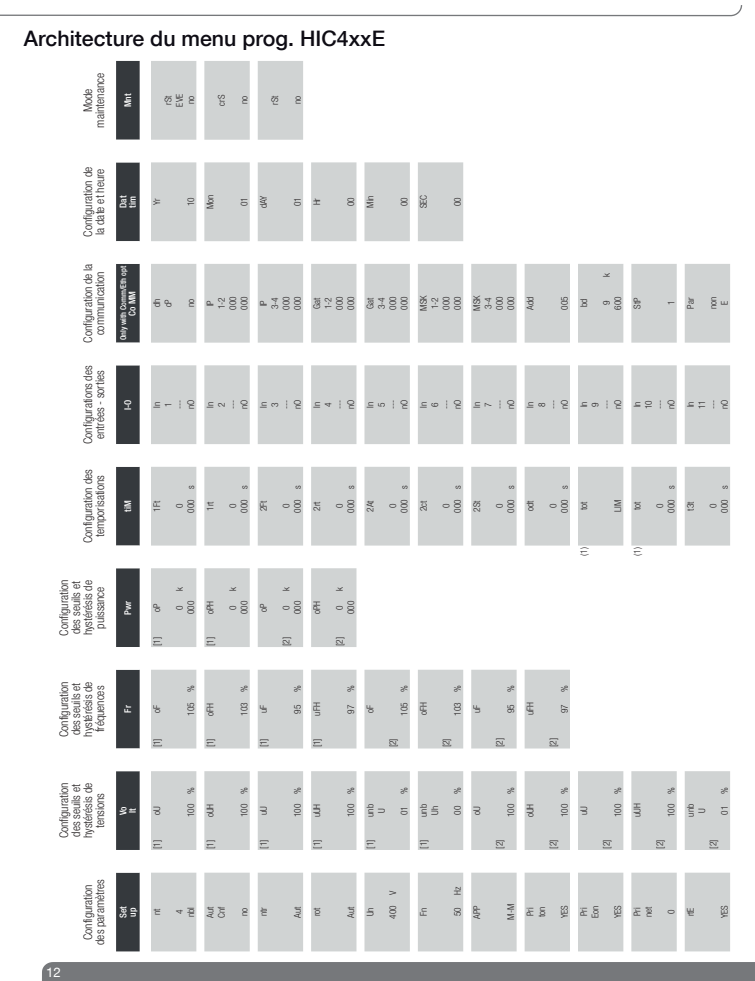

| [2]            |           |     |           |   |     |   |   |       |    |      |                  |  |
|----------------|-----------|-----|-----------|---|-----|---|---|-------|----|------|------------------|--|
| 000 %<br>000 % | CT<br>SEC | 1 % | S1<br>Sw2 | 8 | pit | ц | 8 | 1 000 | 30 | 0 00 | bhc<br>UP<br>SAV |  |

3-18 9 1 9 6

Ē M Ē

9 1 9 2 ⊆ # | 9 9 1 4 2

N

 $S_6$ 

\$5 8

13

÷

000 s 000 s

Ξ

9195

000 s 000 s 000 s

ä

9416 9 : 2 6

ESt

E6t M E6t E7t LSt

9 9 9

000 s 000 s

9 - - 9 5∞ : 2

Uniquement accessible losspel ta variable «APP du meru Setup 2. I and wich c., rithment losspel ta variable «APP du meru Setup 2. Uniquementaccessible losspel and variable «APP du meru Setup 3. Uniquementaccessible losspel une des entrées est EON, c1 4. Uniquementaccessible losspel une des entrées est EOF, c1.
 Uniquementaccessible losspel une des sortiss est EOS, c1. Uniquementaccessible losspel une des sortiss est EOS, c1.
 Uniquementaccessible losspel une des sortiss est EOS, c1.
 Uniquementaccessible losspel une des sortiss est EOS.
 Uniquementaccessible losspel une des sortiss est EOS.

10 0 1 0

4 0 00

Ħ

0 0 00

000 s

### Architecture valable pour HZI811

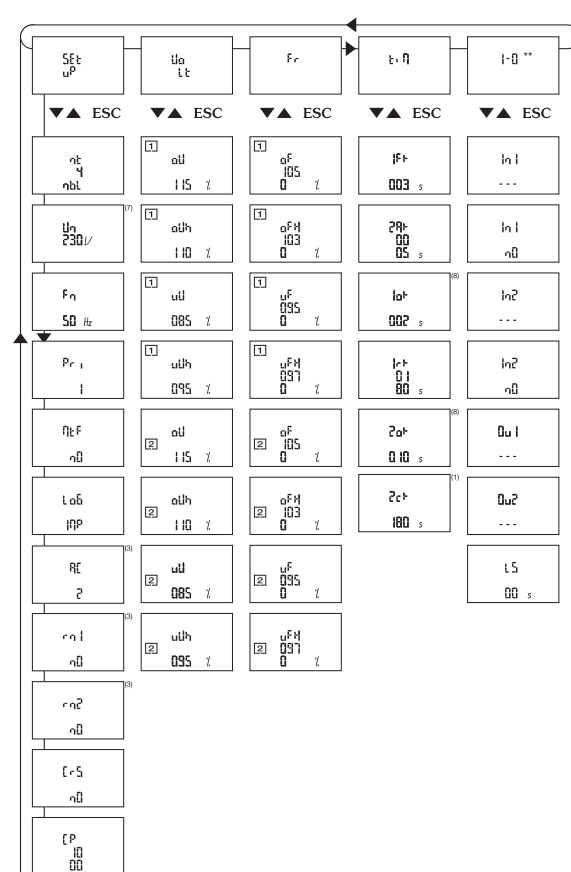

## PROGRAMMATION

### Caractéristiques des variables

| Setup | Setup                                                                                                    |                                               |                    |  |  |  |  |
|-------|----------------------------------------------------------------------------------------------------|-----------------------------------------------|--------------------|--|--|--|--|
| LCD   | Dénomination                                                                                                    | Plage de réglage                              | Valeurs par défaut |  |  |  |  |
| nt    | Type de réseau                                                                                                    | 1BL, 2BL, 2NBL<br>3NBL, 4NBL,<br>41NBL, 42NBL | 4NBL               |  |  |  |  |
| Un    | Tension nominale du réseau<br>Tension Phase-Neutre pour 1BL et 41NBL<br>Tension Phase-Phase pour les autres                                                                      | 100 à 480 V                                   | 400 V              |  |  |  |  |
| ScE*  | Affectation source boîtier<br>Affection source 1 contrôlée et affichée à l'interrupteur I ou II<br>(selon câblage)                                                               | l ou ll                                       | 1                  |  |  |  |  |
| Fn    | Fréquence nominale du réseau                                                                                                    | 50 ou 60 Hz                                   | 50 Hz              |  |  |  |  |
| Gen   | Affectation source boîtier<br>Affection source 1 contrôlée et affichée à l'interrupteur I ou II<br>(selon câblage)                                                               | NO, NC                                        | NO                 |  |  |  |  |
| Pri   | Choix du réseau prioritaire<br>La variable prio est définie par menu setup ou contact extérieur<br>(en cas de sélection de la fonction sur une option), "0" : pas de<br>priorité | 1, 2, 0                                       | 1                  |  |  |  |  |
| Mtf   | Retransfert Manuel<br>Activation de la fonction retransfert Manuel                                                                                                    | Yes, No                                       | No                 |  |  |  |  |
| LoG   | Choix logique de commande<br>Impulsionnelle, contacteur ou disjoncteur**                                                                                                    | IMP, CON, brE**                               | IMP                |  |  |  |  |
| AC**  | Nombre de CA retour de position<br>Selon nature de l'organe de commutation sur contrôleur<br>(Interrupteur, Contacteur, Disjoncteur)                                             | 0, 2, 3                                       | 2                  |  |  |  |  |
| rn1** | Paramètre 1 de retour en position<br>Permet le passage en position 0 dès la perte de la source<br>principale                                                                     | Yes, No                                       | No                 |  |  |  |  |
| rn2** | Paramètre 2 de retour en position<br>Permet le passage en position 0 dès la perte de la source<br>secondaire                                                                     | Yes, No                                       | No                 |  |  |  |  |
| CrS   | Reset du compteur de nombre de permutations source 1 vers source 2                                                                                                    | Yes, No                                       | No                 |  |  |  |  |
| СР    | Code menu programmation<br>Modification du code possible                                                                                                    | 0001 à 9999                                   | 1000               |  |  |  |  |

\* uniquement sur les commutateurs automatiques.

\*\* uniquement sur controller.

| PROGR | AMM | IATION |
|-------|-----|--------|
|-------|-----|--------|

| Seuils tension |                                                 |                   |                    |  |  |
|----------------|-------------------------------------------------|-------------------|--------------------|--|--|
| LCD            | Dénomination                                    | Plage de réglage  | Valeurs par défaut |  |  |
| οU             | Seuil de surtension du réseau 1                 | 102 - 120%        | 115%               |  |  |
| oUh            | Hystérésis du seuil de surtension du réseau 1   | 101 - 119% (< oU) | 110%               |  |  |
| uU             | Seuil de sous tension du réseau 1               | 80 - 98%          | 85%                |  |  |
| uUh            | Hystérésis du seuil de sous-tension du réseau 1 | 81 - 99% (> uU)   | 95%                |  |  |
| oU             | Seuil de surtension du réseau 2                 | 102 - 120%        | 115%               |  |  |
| oUh            | Hystérésis du seuil de sur tension du réseau 2  | 101 - 119% (< oU) | 110%               |  |  |
| uU             | Seuil de sous tension du réseau 2               | 80 - 98%          | 85%                |  |  |
| uUh            | Hystérésis du seuil de sous-tension du réseau 2 | 81 - 99% (> uO)   | 95%                |  |  |

Les valeurs sont définies en % des valeurs nominales. Les valeurs d'hystérésis doivent être cohérentes avec les seuils de sous et de sur tension (respectivement supérieur et inférieur).

| Seuils fréquence |                                                   |                       |                    |  |
|------------------|---------------------------------------------------|-----------------------|--------------------|--|
| LCD              | Dénomination                                      | Plage de réglage      | Valeurs par défaut |  |
| oF               | Seuil de surfréquence du réseau 1                 | 101 - 120%            | 105%               |  |
| oFh              | Hystérésis du seuil de surfréquence du réseau 1   | 100,5 - 119,5% (< oF) | 103%               |  |
| uF               | Seuil de sous fréquence du réseau 1               | 80 - 99%              | 95%                |  |
| uFh              | Hystérésis du seuil de sous-fréquence du réseau 1 | 80,5 - 99,5% (> uF)   | 97%                |  |
| oF               | Seuil de surfréquence du réseau 2                 | 102 - 120%            | 105%               |  |
| oFh              | Hystérésis du seuil de surfréquence du réseau 2   | 100,5 - 119,5% (< oF) | 103%               |  |
| uF               | Seuil de sous fréquence du réseau 2               | 80 - 99%              | 95%                |  |
| uFh              | Hystérésis du seuil de sous-fréquence du réseau 2 | 80,5 - 99,5% (> uF)   | 97%                |  |

Les valeurs sont définies en % des valeurs nominales Les valeurs d'hystérésis doivent être cohérentes avec les seuils de sous et de sur fréquence (respectivement supérieur et inférieur).

| Temporisations |                                                                                                    |                  |                    |  |  |  |
|----------------|----------------------------------------------------------------------------------------------------|------------------|--------------------|--|--|--|
| LCD            | Dénomination                                                                                                    | Plage de réglage | Valeurs par défaut |  |  |  |
| Mft            | Main Failure Timer<br>Permet de valider la perte du réseau prioritaire,<br>avant basculement sur réseau secours                                           | De 0 à 60 s      | 5 s                |  |  |  |
| dtt            | Delay on transfer timer<br>Permet de valider la stabilité du réseau secours<br>avant basculement sur ce réseau                                            | De 0 à 60 s      | 5 s                |  |  |  |
| OMf            | O Main Failure Timer<br>Temporisation d'arrêt en position 0<br>lors de la permutation réseau prioritaire, réseau secours                                  | De 0 à 20 s      | 0 s                |  |  |  |
| Mrt            | Main Return Time<br>Permet de valider la stabilité du réseau prioritaire avant<br>rebasculement                                                           | De 0 à 30 min    | 2 min              |  |  |  |
| 0Mr            | O Main Return Timer<br>Temporisation d'arrêt en position 0 lors de la permutation réseau<br>secours, réseau prioritaire                                   | De 0 à 20 s      | 2 s                |  |  |  |
| Cdt            | Cool Down Timer<br>Permet le refroidissement progressif d'un générateur avant arrêt<br>Cette temporisation débute dès retransfert en position prioritaire | De 0 à 10 min    | 4 min              |  |  |  |

## PROGRAMMATION

Voir manuel d'instruction système de commutation ou du controller pour identification des bornes d'entrées / sorties.

#### 2 entrées (In1, In2) et 2 sorties (Ou1, Ou2) en standard sur le controller.

| Entrée / Sortie |                                                               |                          |  |  |
|-----------------|---------------------------------------------------------------|--------------------------|--|--|
| Entrée / Sortie | Fonction affectée (liste de choix)                            | État non actif du relais |  |  |
| l1 à l2         | Ft1, Ft2, Ft3, Ft4, Pri,<br>Mtf, S2A, Man, TOL, TFL, EJP, CTS | NO ou NC                 |  |  |
| O1 à O2         | S1A, S2A, LS, /                                               | NO                       |  |  |

Exemple de programmation d'une entrée (In2, Ft2) et d'une sortie (Ou1, S1A) :

> Étape 1 : Appuyer sur « droite » pour accéder au clignotement de la première variable (Ft2 or S1A)

> Étape 2 : appuyer sur « haut » et « bas » pour modifier la variable

> Étape 3 : Appuyer sur « validation » pour valider la variable

> Étape 4 : Appuyer sur « bas » pour accéder à la sélection de nO

| HODE | IEII<br>Oh Lond | 007 1010 |   | LANP     |  |
|------|-----------------|----------|---|----------|--|
| ESC  | -               | •        | * | <b>^</b> |  |

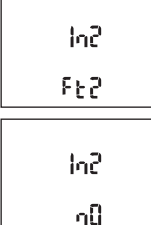

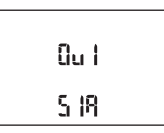

| Description des variables (liste de choix) Entrées |                                                                                                    |  |  |  |  |
|----------------------------------------------------|----------------------------------------------------------------------------------------------------|--|--|--|--|
| Variable<br>d'entrée                               | Description                                                                                                    |  |  |  |  |
| Ft1                                                | Entrée défaut 1, permet d'informer l'utilisateur en faisant clignoter la led défaut<br>et en indiquant Ft1 sur l'écran. Disparaît avec le défaut                                                                                                    |  |  |  |  |
| Ft2                                                | Entrée défaut 2, permet d'informer l'utilisateur en faisant clignoter la led défaut<br>et en indiquant Ft2 sur l'écran. Disparaît avec le défaut                                                                                                    |  |  |  |  |
| Ft3                                                | Entrée défaut 3, permet d'informer l'utilisateur en faisant clignoter la led défaut<br>et en indiquant Ft2 sur l'écran. Disparaît avec le défaut.<br>Pilote immédiatement le commutateur en position 0                                                                                       |  |  |  |  |
| Ft4                                                | Entrée défaut 4, permet d'informer l'utilisateur en faisant clignoter la led défaut<br>et en indiquant F14 sur l'écran. Disparaît avec le défaut.<br>Pilote immédiatement le commutateur en position 0                                                                                       |  |  |  |  |
| Pri                                                | Changement de réseau prioritaire.<br>Réseau 1 prioritaire si entrée non activée, réseau 2 prioritaire si entrée activée                                                                                                    |  |  |  |  |
| Mtf                                                | Retransfert manuel à distance. Fonction identique à Mtf par clavier.<br>Retransfert sur réseau prioritaire initié à la fermeture du contact (front d'une seconde).<br>La fonction Mtf doit être validée dans le setup pour être active                                                       |  |  |  |  |
| S2A                                                | Information source 2 disponible (Groupe Électrogène) utilisée en lieu et place<br>de la mesure tension / fréquence sur le réseau 2                                                                                                    |  |  |  |  |
| Man                                                | Information système de commutation en mode manuel.<br>Toutes les commandes automatiques, de test (sauf test à vide) et de contrôle sont alors inhibées                                                                                                    |  |  |  |  |
| CtS                                                | Contrôle du transfert à distance. Il est possible d'initier le transfert de la source principale à la source secours<br>avant la fin du décompte du compteur DTT. Si ce dernier est réglé à sa valeur maximum, il est possible de<br>transferer en activant le contact (front d'une seconde) |  |  |  |  |
| tol                                                | Activation d'un test en charge à distance en activant le contact.<br>Le retransfert reste bloqué et uniquement autorisé après désactivation du contact                                                                                                    |  |  |  |  |
| tfl                                                | Activation d'un test à vide en activant le contact (démarrage et arrêt du groupe électrogène)                                                                                                    |  |  |  |  |
| EJP                                                | 2 entrées sont automatiquement affectées à EJP<br>• entrée 1 pour "préavis EJP": lorsque cette entrée est activée, on active la source 2 sans basculer<br>• entrée 2 pour "Top EJP": on bascule sur la source 2 immédiatement.<br>Le retransfert est activé à la disparition de l'entrée     |  |  |  |  |

| Sorties               |                                                                                                    |
|-----------------------|----------------------------------------------------------------------------------------------------|
| Variable<br>de sortie | Description                                                                                                    |
| S1A                   | Source 1 disponible. Sortie activée lorsque la source 1 est dans les plages de réglages définies                                                                                                    |
| S2A                   | Source 2 disponible. Sortie activée lorsque la source 2 est dans les plages de réglages définies                                                                                                    |
| LS                    | Relais de délestage. La temporisation LS correspond au temps disponible pour réaliser le délestage.<br>Activation du relais avant la permutation vers le réseau secours selon la temporisation LS.<br>Relais désactivé après la permutation vers le réseau prioritaire, après la temporisation LS |

### Configuration du délestage

La variable LS permet la programmation de sa temporisation de délestage associée.

| LS      |                                 |                   |               |
|---------|---------------------------------|-------------------|---------------|
| Sortie  | Fonction affectée (liste choix) | Plage réglage     | Valeur défaut |
| O1 à O2 | LS                              | 0 à 60 s (≤ DTT)* | 2             |

\* En cas de modification de la variable DTT à une valeur inférieure à LS, LS sera automatiquement reconfiguré à la valeur de DTT.

#### Exemple de programmation de la fonction délestage

> Étape 1 : Appuyer sur « droite » pour accéder au clignotement de la première variable

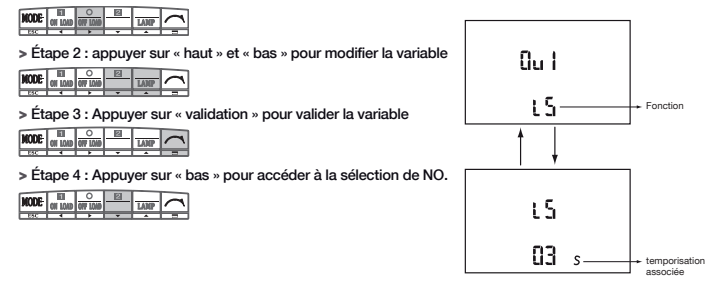

## MODES EXPLOITATION (CONTROL ET TEST)

Il est possible de lancer des séquences de test ou de contrôler électriquement le commutateur depuis le clavier.

#### Entrer en mode control ou test

> Étape 1 : Appuyer sur la touche "mode" jusqu'à atteinte de la led Control ou Test

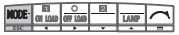

> Étape 2 : Appuyer sur "validation", la led Control ou Test devient alors fixe

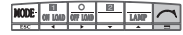

#### Mode Controle CONTROL

Le menu de code d'accès apparaît directement

#### Mode Test TEST

> Il est possible de lancer directement un test lampe à ce stade sans rentrer de code d'accès, en appuyant sur

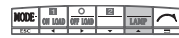

> Le menu de code d'accès aux tests en charge ou à vide apparaît après appui sur une des touches

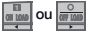

> Entrer le code d'accès (4000) en utilisant les touches "gauche", "droite", "haut" et "bas"

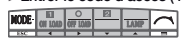

> Appuyer sur validation.

#### Sortir du mode control ou test

> Appuyer sur la touche "ESC"

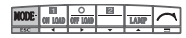

On retourne alors en mode automatique ou manuel, selon l'information provenant du produit maître.

#### Utilisation des modes control ou test

> Pour lancer un test, appuyer directement sur les touches

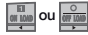

> Pour contrôler électriquement la position du commutateur, appuyer sur les touches

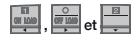

### FONCTIONNEMENT

Voir manuel d'instruction des commutateurs automatiques et contrôleurs pour fonctionnement :

- des opérations de contrôle.
- des cycles de perte source prioritaire en mode automatique.
- des cycles de retour de source prioritaire en mode automatique.

## VISUALISATION

- Il est possible de visualiser les paramètres mesurés quel que soit le mode de fonctionnement du produit (hormis programmation).
- Aucun code n'est nécessaire pour accéder à la visualisation des valeurs.
- Les cycles de permutation ont la priorité sur le mode visualisation et décrémentent les temporisations à l'écran durant le cvcle.
- Si les 2 sources sont présentes :
- Un écran de visualisation est divisé en 2 parties et affiche simultanément les valeurs tension fréquence des 2 réseaux.
- · Si une temporisation est active sur une des deux sources, sa décrémentation est affichée en lieu et place des valeurs tension - fréquence.

Exemples :

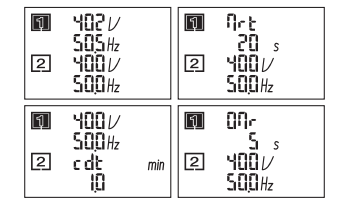

Sans action pendant 5 minutes sur le clavier ou après un cycle de permutation. le LCD revient à un mode d'affichage par défaut et éteint le rétro éclairage (rallumé en cas d'appui sur une touche)

Si une seule source est présente :

- Durant un cycle de permutation, les valeurs tension fréquence de la source présente (active) sont affichées sur 2 lignes. Le nom de la temporisation active et sa décrémentation sont affichés sur les 2 lignes restantes.
- En dehors d'un cycle de permutation, les tensions composées et fréquence sont affichées.

Exemples :

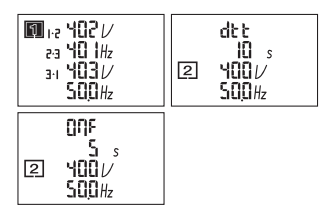

> Appui sur les touches "gauche", "droite", "haut" et "bas" pour accéder aux différents écrans actifs

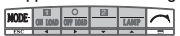

> Appui sur "navigation" pour enchaîner l'ensemble des écrans disponibles en visualisation.

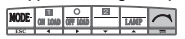

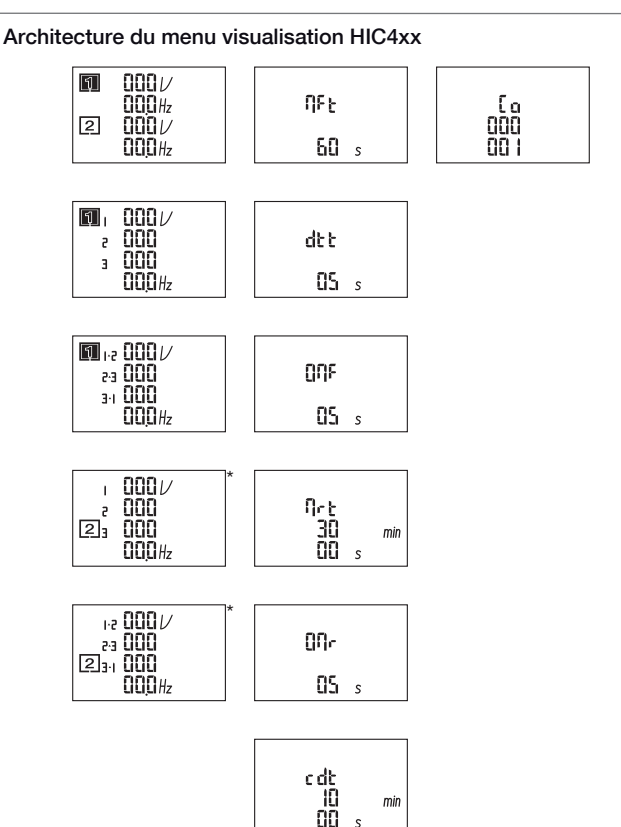

\* uniquement sur commutateurs automatiques.

VISUAL ISATION

# · des cycles de test,

## VISUALISATION

### Architecture valable pour HIC4xxE

| 14.16                                                 | o                                            | <b>5</b> 11                  |                   | DAt                           |                   |
|-------------------------------------------------------|----------------------------------------------|------------------------------|-------------------|-------------------------------|-------------------|
| Voit                                                  | Curr Pow                                     | Ene                          | TIM               | TiM                           | EVE               |
| [1] 1-2 0 V (1) [1] 1<br>2-3 0 2<br>3-1 0 3<br>0 Hz N | 0 A [1] 1 0 W<br>0 var<br>0 0 VA<br>0 PF 0   | [1] EAp<br>tot<br>000<br>000 | 1Ft<br>0 s        | dAt<br>01<br>01<br>01         | F00<br>OP<br>FCT  |
| [1] 1 0 V (1) 1<br>2 0 2<br>3 0 [2] 3<br>0 Hz N       | 0 A [1] 0 W<br>0 2 0 var<br>0 0 VA<br>0 PF 0 | [1] EAn<br>tot<br>000<br>000 | 1rt<br>O s        | tiM<br>00 h<br>00 min<br>00 s | F03<br>ntr        |
| 1-2 0 V (1)<br>2-3 0<br>[2] 3-1 0<br>0 Hz             | [1] 0 W<br>0 var<br>3 0 VA<br>PF 0           | [1] EQp<br>tot<br>000<br>000 | 2Ft<br>0<br>000 s |                               | F11<br>Fit<br>1   |
| 1 0 V (1)<br>2 0<br>[2] 3 0<br>0                      | [1] 0 W<br>0 var<br>0 WA<br>PF 0             | [1] EQn<br>tot<br>000<br>000 | 2At<br>0 s        |                               | F21<br>Fit<br>2   |
| [1] 0 V (1)<br>0 Hz<br>[2] 0 V<br>0 Hz                | 1 0 W<br>0 var<br>[2] 0 VA<br>PF 0           | [1] ES<br>tot<br>000<br>000  | 2ct<br>0 s        |                               | F12<br>Air<br>1   |
|                                                       | 2 0 W<br>2 0 var<br>[2] 0 VA<br>PF 0         | [1] EAp<br>PAr<br>000<br>000 | odt<br>0 s        |                               | F22<br>Air<br>2   |
|                                                       | 0 W<br>0 var<br>[2] 3 0 VA<br>PF 0           | [1] EAn<br>PAr<br>000<br>000 | tot<br>0 s        |                               | F13<br>Rot<br>1   |
|                                                       | 0 W<br>0 var<br>[2] 0 VA<br>PF 0             | [1] EQp<br>PAr<br>000<br>000 | t3t               |                               | F23<br>Rot<br>2   |
|                                                       |                                              | [1] EQn<br>PAr<br>000<br>000 | tPt<br>0 s        |                               | F17<br>Unb<br>1   |
|                                                       |                                              | [1] ES<br>PAr<br>000<br>000  | E1t               |                               | F27<br>Unb<br>2   |
|                                                       |                                              | [1] EAp<br>COM<br>000<br>000 | E2t               |                               | F06<br>P0S<br>0   |
|                                                       |                                              | [1] EAn<br>COM<br>000        | E3t               |                               | F16<br>P0S<br>1   |
|                                                       |                                              | [1] EQp<br>COM<br>000<br>000 | E5t               |                               | F26<br>P0S<br>2   |
|                                                       |                                              | [1] EOn<br>COM<br>000<br>000 | E6t<br>O s        |                               | F08<br>Man<br>Fit |
|                                                       |                                              | [1] ES<br>COM<br>000<br>000  | E7t               |                               | F09<br>Mot<br>Fit |
|                                                       |                                              |                              |                   |                               |                   |

## VISUALISATION

| Volt                                             | Curr                                             | Pow                      |     | Ene                      |     | TiM             |   | DAt<br>TiM | EVE                   |               |
|--------------------------------------------------|--------------------------------------------------|--------------------------|-----|--------------------------|-----|-----------------|---|------------|-----------------------|---------------|
|                                                  |                                                  |                          | [1] | EAp<br>tot<br>000<br>000 |     | 2St<br>0        | s |            | F07<br>Aut<br>Cnf     |               |
|                                                  |                                                  |                          | [2] | EAn<br>tot<br>000<br>000 |     | LSt<br>0        | s |            | Ev1<br>id<br>4<br>000 |               |
|                                                  |                                                  |                          | [2] | EQp<br>tot<br>000<br>000 | (2) | EET<br>0<br>000 | h |            | Ev1<br>01<br>01<br>01 |               |
|                                                  |                                                  |                          | [2] | EQn<br>tot<br>000<br>000 | (2) | EDT<br>0<br>000 | s |            | Ev1<br>00<br>00<br>00 | h<br>min<br>s |
|                                                  |                                                  |                          | [2] | ES<br>tot<br>000<br>000  |     |                 |   |            | Ev2<br>id<br>4<br>000 |               |
|                                                  |                                                  |                          | [2] | EAp<br>Par<br>000<br>000 |     |                 |   |            | Ev2<br>01<br>01<br>01 |               |
|                                                  |                                                  |                          | [2] | EAn<br>Par<br>000<br>000 |     |                 |   |            | Ev2<br>00<br>00<br>00 | h<br>min<br>s |
|                                                  |                                                  |                          | [2] | E0p<br>Par<br>000<br>000 |     |                 |   |            | Ev3<br>id<br>4<br>000 |               |
|                                                  |                                                  |                          | [2] | EQn<br>Par<br>000<br>000 |     |                 |   |            | Ev3<br>01<br>01<br>01 |               |
|                                                  |                                                  |                          | [2] | ES<br>Par<br>000<br>000  |     |                 |   |            | Ev3<br>00<br>00<br>00 | h<br>min<br>s |
|                                                  |                                                  |                          | [2] | EAp<br>COM<br>000<br>000 |     |                 |   |            | Ev4<br>id<br>4<br>000 |               |
|                                                  |                                                  |                          | [2] | EAn<br>COM<br>000<br>000 |     |                 |   |            | Ev4<br>01<br>01<br>01 |               |
|                                                  |                                                  |                          | [2] | EQp<br>COM<br>000<br>000 |     |                 |   |            | Ev4<br>00<br>00<br>00 | h<br>min<br>s |
|                                                  |                                                  |                          | [2] | EQn<br>COM<br>000<br>000 |     |                 |   |            | Ev5<br>id<br>4<br>000 |               |
| (1) L'affichage dépend<br>(2) Visible uniquement | l de la configuration<br>t si une sortie est con | du réseau<br>figurée EES | [2] | ES<br>COM<br>000<br>000  |     |                 |   |            | Ev6<br>01<br>01<br>01 |               |
|                                                  |                                                  |                          |     |                          |     |                 |   |            | Ev5<br>00<br>00<br>00 | h<br>min<br>s |

## EVENEMENTS

## NOTE

Affichage écran F23 ROT 2

> F24 CAP 2

F25 Pwr 2 F26 POS 2

F06 POS 0

F08 Man Fit

F09 Mot Fit

ATS VER 100

F17 Unb 1

F27 Unb 2

F07 Aut Cnt SAV Ed

LOA dEd

### Valable uniquement pour HIC4xxE

| Evènement                                                                  | Affichage écran         | Evènement                                                                       |
|----------------------------------------------------------------------------|-------------------------|---------------------------------------------------------------------------------|
| Echec du démarrage                                                         | FAI<br>LSt              | Défaut de rotation des phases sur la source 2                                   |
| Confirmation de retransfert                                                | ret<br>rAn<br>SF?       | Défaut condensateur sur la source 2                                             |
| Arrêt test à vide                                                          | StP<br>tOF<br>?         | Pulssance insuffisante pour passer en source 2                                  |
| Nombre limité d'opérations de défauts du cycle dans<br>une période définie | F00<br>OP<br>FAC<br>TOR | Position 2 non atteinte                                                         |
| Défaut du neutre                                                           | F03<br>Neu<br>Tr        | Position 0 non atteinte                                                         |
| Défaut externe S1 avec retour à 0                                          | F11<br>FLT<br>1         | Défaut général                                                                  |
| Défaut externe S1 sans retour à 0                                          | F12<br>ALR<br>1         | Défaut moteur                                                                   |
| Phase rotation defect on source 1                                          | F13<br>ROT<br>1         | Version du produit                                                              |
| Défaut condensateur sur la source 1                                        | F14<br>CAP<br>1         | Source 1 déséquilibrée                                                          |
| Puissance insuffisante pour passer en source 1                             | F15<br>Pwr<br>1         | Source 2 déséquilibrée                                                          |
| Position 1 non atteinte                                                    | F16<br>POS<br>1         | Echec de la configuration automatique                                           |
| Défaut externe S2 avec retour à 0                                          | F21<br>FLT<br>2         | Paramètres de sauvegarde de l'utilisateur<br>sauvegardés / réglages sauvegardés |
| Défaut externe S2 sans retour à 0                                          | F22<br>FLT<br>2         | Paramètres de sauvegarde de l'utilisateur chargés                               |

| <br> |  |
|------|--|
|      |  |
|      |  |
|      |  |
|      |  |
|      |  |
|      |  |
|      |  |

### PRELIMINARY OPERATIONS

For personnel and product safety, please read the contents of these operating instructions carefully before installation.

The following points should be checked upon product receipt:

- > the packing is in good condition,
- > the product has not been damaged during transportation,
- > the product reference number conforms to your order.

## GENERAL INFORMATION

The HZI910 and HZI911 are remote interface modules that allow an easy remote for display and/or control for the following products:

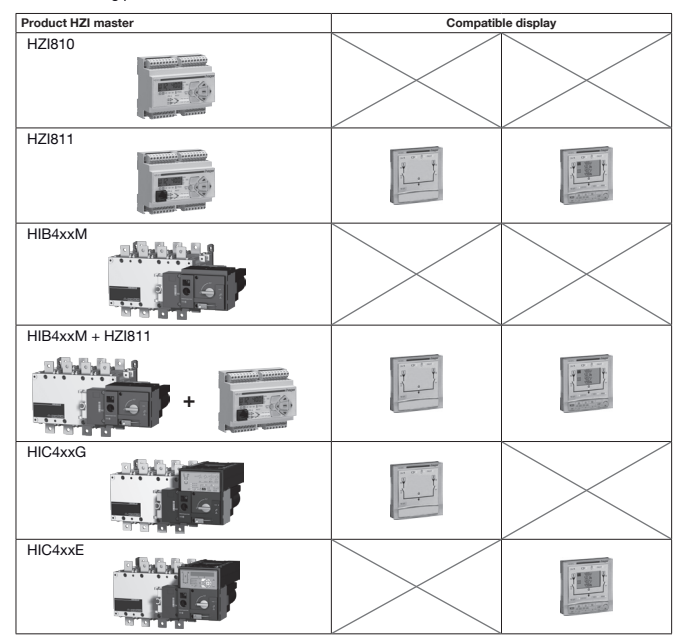

Note: The HZI910 et HZI911 are compatible with the previous range of HIC product.

## UTILISATION

### Mounting

- > Door fixing / 2 holes, diameter 22.5 mm
- > Maximum thickness of the door: 20 mm

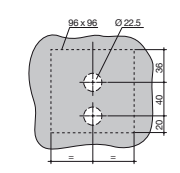

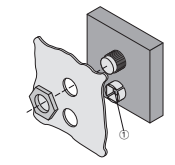

Drillings

(1) RJ45 plug for connection

### Connection

#### HZI910 ↔ HIC4xxG/HZI911 ↔ HIC4xxE

RJ45 type 8/8 non isolated. Maximum length of the connection cable: 3 m. Tightning torque: 4N.m.

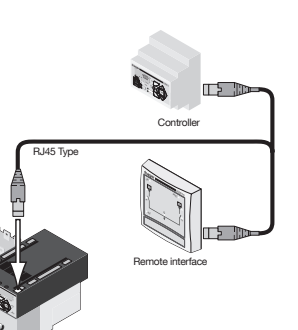

Automatic changeover switches

### Technical characteristics

| IP          | IP21                                         |
|-------------|----------------------------------------------|
| Temperature | -10 to +55°C                                 |
| Hygrometry  | 80% humidity at 55°C<br>95% humidity at 40°C |

### Display HZI910

The product allows remote display of transfer system positions, sources availability and operational mode. Programming and operations remain available directly on master product (automatic changeover switches or controller).

Power On

- ② Source 1 available
- ③ Transfer system in position 1
- (4) Transfer system in position 0
- (5) Transfer system in Automatic mode
- (7) Source 2 available
- (8) Transfer system in position 2

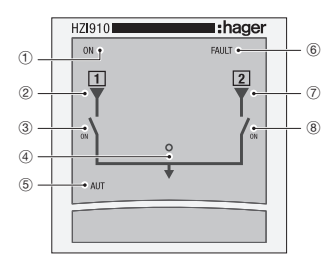

## **OPERATION HZI911**

### **Display HZI911**

The product allows remote display of transfer system positions, sources availability, operational mode and metering. Programming and operations (Test and Control) are also available. Master product (automatic changeover switches or controller) display deactivated as soon as the remote interface is connected.

#### ① Power On

- (2) Source 1 available
- ③ Transfer system in position 1
- (4) Transfer system in position 0
- (5) Transfer system in Automatic mode
- (6) 

   Product faulty, transfer error
   Possible to reset after error disappearance the power supplies of the master product for 3 minutes
- ⑦ Source 2 available
- (8) Transfer system in position 2
- (9) Manual mode active
- Padlock
- (1) Control mode active
- (2) Test mode active
- (3) Programming mode active

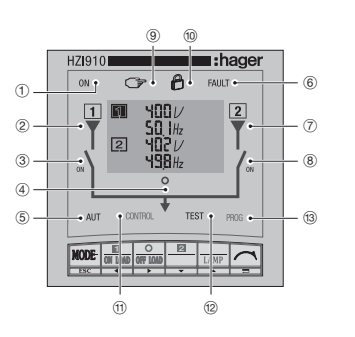

## **OPERATION HZI911**

### Display HZI911

- A Priority source
- (B) Phases (wires) displayed
- C Units
- (D) Informations
- source 1
- source 2
  sources 1 & 2 (split screen)
- (E) Power factor Capacitive or inductive
- (F) Signed values (power)
- G Values

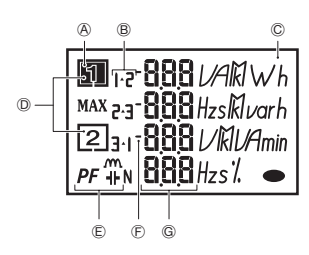

### Keypad

- (H) Access to AUT, Test, Control and Prog modes
- Direct Access to Test and Control functionalities or navigation
- (J) Allows main menu access in visualisation mode or validation

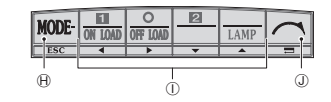

### Software version

Software version of the master product is displayed immediately after master product power on.

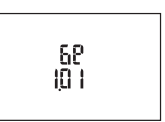

#### Enter into programming mode

> Step 1: Press the "mode" push button until Prog led is blinking.

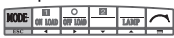

> Step 2: Press "validation" push button. PROG led becomes fixed and access code is displayed.

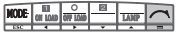

> Step 3: Enter access code (1000 factory default) using keypad "left", "right", "top" and "bottom".

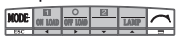

> Step 4: Press "validation" push button to enter programming mode.

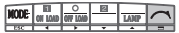

#### Programming mode exit

> Step 1: Press the "ESC" push button when not entering any value, to come back to main programming menu.

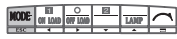

> Step 2: Press again on "ESC" push button to exit programming.

| ODE   | CII LOID | 0 | 2  | LANP | 1 |
|-------|----------|---|----|------|---|
| ESC . | -        | ÷ | ¥. | A    |   |

New Active mode (Automatic or Manual) depends on information from the master device.

#### Navigation in programming mode

> Step 1: To access required menu, press navigation push buttons "left" and "right".

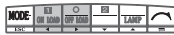

> Step 2: To access parameter to modify press navigation push buttons "top" and "bottom".

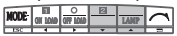

> Step 3: To modify the parameter, press push button "right" to make the required parameter blinking.

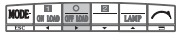

> Step 4: Press push buttons "top" and "bottom" to increment or decrement the value of the parameter.

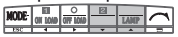

> Step 5: Press "validation" push button to validate.

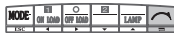

In case of parameter displayed on 2 lines, press "validation" push button after first line modification to access next one.

| MODE | EII<br>On lond | 0 | 8 | LAMP | ~ |
|------|----------------|---|---|------|---|
| ESC  | 4              | * | ÷ | •    |   |

> "ESC" push button allows to come back to main menu or to cancel the modification.

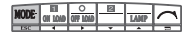

### Architecture of the programming menu

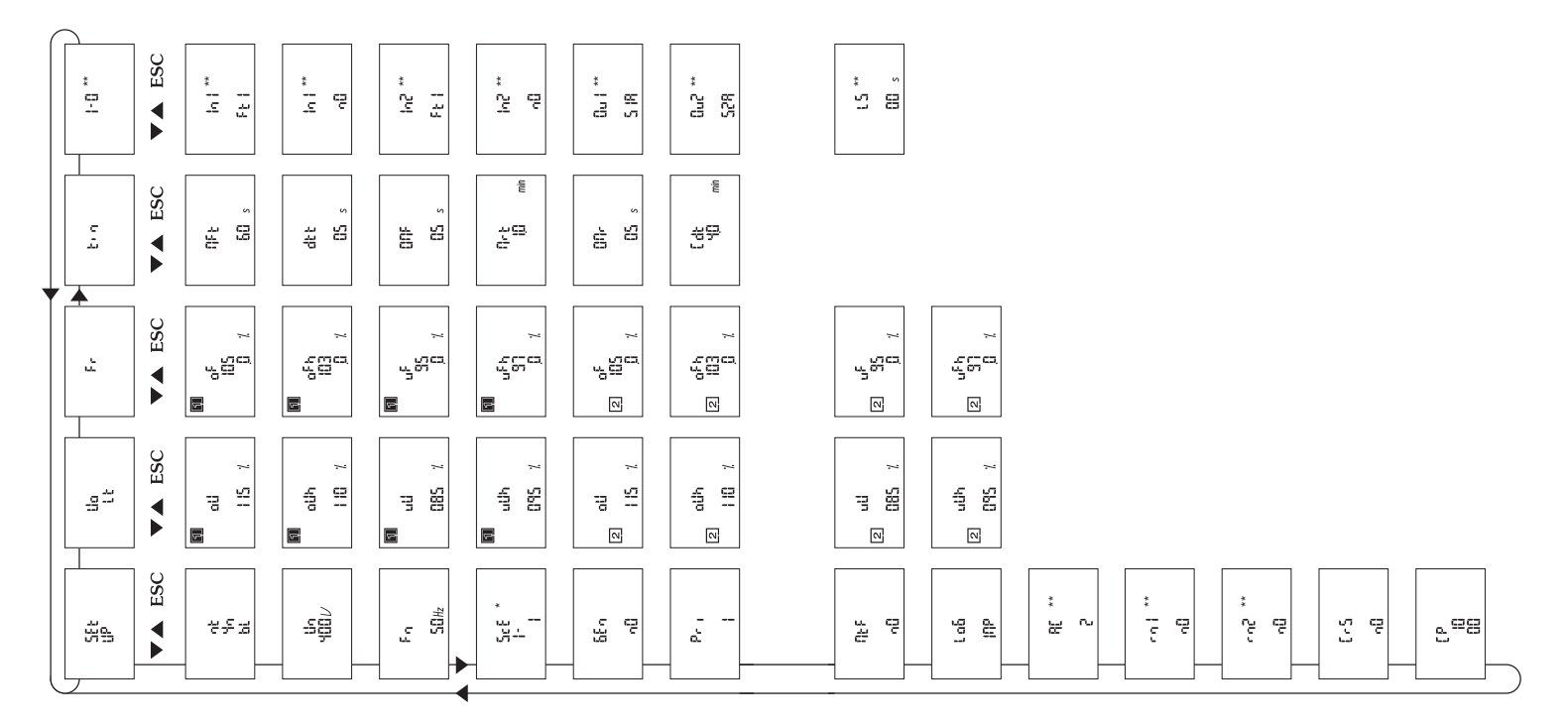

\* only on automatic changeover switches \*\* only on controller.

#### Architecture of the programming menu HIC4xxE Maintenance mode Mnt Ø₩ 8 crS *7*5 8 Date and time configuration ti Dat 5 ЧW 8 Communication module Only with CommEth opt Co MM 68 a 2 8 8 **4** ₹ 8 8 000 3 4 Get 900 6 00 Par Ş. 8 pp В Inputs/Outputs configuration 2 91002 9 9 9 ⊆ ∞ i 8 5 0 1 Q 4818 <u>- - - - 9</u> 5 1 1 2 8 5018 91 42 4 = 1 8 5 7 Timers configuration 0 s 000 s 0 00 s 000 s 000 s 0 00 00 00 00 00 000 s 。 000 。 000 MU tiM 2.44 ŧ, Ħ 5 2rt 301 2St ŧ ţ ţ Power thresholds and hysteresis configuration × × × × Pwr 0 00 - <u>8</u> 0 00 0 8 Æ Ha ÷ ઝ Frequency thresholds and hysteresis configuration 105 % 103 % 95 % 97 % 105 % 103 % 95 % æ Ð ч Voltage thresholds and hysteresis configuration % 001 01 % % 00 % 00 % 001 % 001 100 % 01 % 100 % % 001 % 001 8= ŝ⇒ 3 Ð £ ⇒ £ 5 3 57 Parameters configuration 2H 05 > 400 æ 5 M-M ŝ ŝ n Set Ħ 4 문 Ort 8 **U**II Į, s 8 g B <u>19</u> 33 0 뛷 ¥. p

| 4n<br>(2)   |           |            |          |    |     |   |      |    |      |                    |  |
|-------------|-----------|------------|----------|----|-----|---|------|----|------|--------------------|--|
| CT<br>000 % | CT<br>SEC | - 18<br>S1 | Sw2<br>D | pt | Int | 8 | 1 00 | S. | 0 00 | bite<br>UIP<br>SAW |  |

5 1 1 2

N

9<sup>g</sup>

37

| is EES   |                                  |
|----------|----------------------------------|
| output   |                                  |
| when     |                                  |
| only     |                                  |
| cessible |                                  |
|          | cessible only when output is EES |

(1) Only accreasible if the Setup menu vertable -APP, is at -M-G, 2. One Setup Menu. 2. Set Menu Menu The Setup menu vertable -APP, is at -M-M, set Setup Menu The Setup menu vertable -APP, is at -M-M-M, G North Second Menu Chine The Munus IS CS, see 10 Menu (5) A consider for on other list ISC, see 10 Menu (6) A consider on orduri te ISC, see 10 Menu (6) A consider on orduri te ISC, see 10 Menu (6) A consider on orduri

2-15 10 0 10 9 : 9 6 9145 9 : 2 6 9 9 9 91 45 9 : 0 6 ⊆ # | 9 9 1 4 2 2010 000 s 000 s 000 s 000 s 000 s 000 s 4 000 000 s 000 s Ξ 0 0 00 Ĕ M Ē Ξ ESt E6t M E7t LSt ⊞ ÷ E6t

### Architecture valid for HZI811

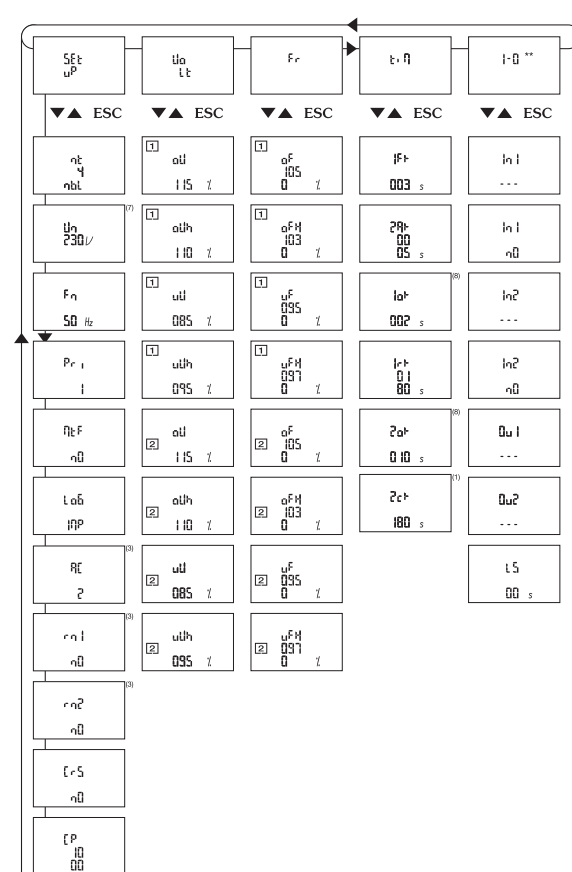

## PROGRAMMING

### Variables Characteristics

| Setup |                                                                                                    |                                               |                |  |
|-------|----------------------------------------------------------------------------------------------------|-----------------------------------------------|----------------|--|
| LCD   | Denomination                                                                                                    | Setting range                                 | Default values |  |
| nt    | Type of network                                                                                                    | 1BL, 2BL, 2NBL<br>3NBL, 4NBL,<br>41NBL, 42NBL | 4NBL           |  |
| Un    | Network Nominal voltage<br>Phase-Neutral voltage for 1BL & 41NBL<br>Phase-Phase voltage for others                                | 100 to 480 V                                  | 400 V          |  |
| ScE*  | Source 1 - Switch I or II configuration<br>Source 1 (controlled and displayed) linked to switch I or II<br>(depending on cabling) | l or ll                                       | 1              |  |
| Fn    | Network nominal Frequency                                                                                                    | 50 or 60 Hz                                   | 50 Hz          |  |
| Gen   | Genset start signal state<br>Normally opened or closed                                                                            | NO, NC                                        | NO             |  |
| Pri   | Network priority selection<br>Keypad selection (1 or 2)<br>Also possible via external contact<br>Using option, 0: no priority     | 1, 2, 0                                       | 1              |  |
| Mtf   | Manual Retransfer<br>Activation of the feature                                                                                    | Yes, No                                       | No             |  |
| LoG   | Type of control logic selection<br>Impulse, contactor or breaker**                                                                | IMP, CON, brE**                               | IMP            |  |
| AC**  | Number of position auxiliary contacts used, depending on transfer device type (switch, contactor, breaker)                        | 0, 2, 3                                       | 2              |  |
| rn1** | Allows 0 position command after loss of main source (source 1)                                                                    | Yes, No                                       | No             |  |
| rn2** | Allows 0 position command after loss of emergency source (source 2)                                                               | Yes, No                                       | No             |  |
| CrS   | Number of permutation counter Reset                                                                                               | Yes, No                                       | No             |  |
| СР    | Programming code modification<br>Possible to change the code                                                                      | 0001 to 9999                                  | 1000           |  |

\* only on automatic changeover switches \*\* only on controller.

| Voltage thresholds |                                              |                   |                |  |
|--------------------|----------------------------------------------|-------------------|----------------|--|
| LCD                | Denomination                                 | Setting range     | Default values |  |
| οU                 | Network 1 over voltage threshold             | 102 - 120%        | 115%           |  |
| oUh                | Network 1 over voltage threshold hysteresis  | 101 - 119% (< oU) | 110%           |  |
| uU                 | Network 1 under voltage threshold            | 80 - 98%          | 85%            |  |
| uUh                | Network 1 under voltage threshold hysteresis | 81 - 99% (> uU)   | 95%            |  |
| oU                 | Network 2 over voltage threshold             | 102 - 120%        | 115%           |  |
| oUh                | Network 2 over voltage threshold hysteresis  | 101 - 119% (< oU) | 110%           |  |
| uU                 | Network 2 under voltage threshold            | 80 - 98%          | 85%            |  |
| uUh                | Network 2 under voltage threshold hysteresis | 81 - 99% (> uO)   | 95%            |  |

Values defined are % of nominal values. Hysteresis thresholds must be programmed according to over and under voltage thresholds (respectively under & above).

| Frequency thresholds |                                                |                          |                |  |
|----------------------|------------------------------------------------|--------------------------|----------------|--|
| LCD                  | Denomination                                   | Setting range            | Default values |  |
| oF                   | Network 1 over frequency threshold             | 101 - 120%               | 105%           |  |
| oFh                  | Network 1 over frequency threshold hysteresis  | 100,5 - 119,5%<br>(< oF) | 103%           |  |
| uF                   | Network 1 under frequency threshold            | 80 - 99%                 | 95%            |  |
| uFh                  | Network 1 under frequency threshold hysteresis | 80,5 - 99,5% (> uF)      | 97%            |  |
| oF                   | Network 2 over frequency threshold             | 102 - 120%               | 105%           |  |
| oFh                  | Network 2 over frequency threshold hysteresis  | 100,5 - 119,5%<br>(< oF) | 103%           |  |
| uF                   | Network 2 under frequency threshold            | 80 - 99%                 | 95%            |  |
| uFh                  | Network 2 under frequency threshold hysteresis | 80,5 - 99,5%<br>(> uF)   | 97%            |  |

Values defined are % of nominal values. Hysteresis thresholds must be programmed according to over and under frequency thresholds (respectively under & above).

## PROGRAMMING

| Timers | Timers                                                                                                    |                  |                |  |  |  |
|--------|----------------------------------------------------------------------------------------------------|------------------|----------------|--|--|--|
| LCD    | Denomination                                                                                                    | Setting range    | Default values |  |  |  |
| Mft    | Main Failure Timer From<br>Delays priority network failure detection                                                                     | From 0 to 60 s   | 5 s            |  |  |  |
| dtt    | Delay on transfer timer From<br>Emergency network stability validation before transfer                                                   | From 0 to 60 s   | 5 s            |  |  |  |
| 0Mf    | O Main Failure Timer From<br>Rest in O position when transferring<br>from main network to emergency network                              | From 0 to 20 s   | 0 s            |  |  |  |
| Mrt    | Main Return Timer From<br>Main network stability validation before re-transfer                                                           | From 0 to 30 min | 2 min          |  |  |  |
| 0Mr    | O Main Return Timer From<br>Rest in O position when re-transferring from emergency network<br>to main network                            | From 0 to 20 s   | 0 s            |  |  |  |
| Cdt    | Cool Down Timer From<br>Allows generator cooling down period after load's<br>retransfer from emergency source (generator) to Main source | From 0 to 10 min | 4 min          |  |  |  |

## PROGRAMMING

Refer to automatic transfert switch or controller instruction manual for terminals identification.

#### 2 inputs (In1, In2) and 2 outputs (Ou1, Ou2) as standard on controller.

| Input / Output |                                                               |             |  |
|----------------|---------------------------------------------------------------|-------------|--|
| Input / Output | Function                                                      | Relay State |  |
| I1 to I2       | Ft1, Ft2, Ft3, Ft4, Pri,<br>Mtf, S2A, Man, TOL, TFL, EJP, CTS | NO or NC    |  |
| O1 to O2       | S1A, S2A, LS, /                                               | NO          |  |

### Input (In2, Ft2) and output (Ou1, S1A) programming example:

> Step 1: Press "right" push button to make first variable blinking (Ft2 or S1A)

| NODE | CII LOID | 0 | 2 | LANP |  |
|------|----------|---|---|------|--|
| ESC  | -        | - | ¥ | -    |  |

> Step 2: press "top" and "bottom" push buttons to modify the variable

MODE ON LOAD OF LOAD A

> Step 3: press "validation"

| MODE | EII<br>OH LOAD | 0 |   | LANP | ~ |
|------|----------------|---|---|------|---|
| E5C  | -              |   | Ŧ | -    |   |

> Step 4: press "bottom" push button to acces nO variable selection

| HODE | IEI<br>On Lond | O<br>OFF LOND |   | LANP |   |
|------|----------------|---------------|---|------|---|
| 15C  | 4              | ÷             | * | •    | - |

| lu5 |  |
|-----|--|
| Ft2 |  |
| In2 |  |
| იმ  |  |

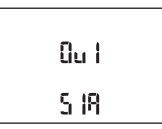

| Variables description Inputs |                                                                                                    |  |  |
|------------------------------|----------------------------------------------------------------------------------------------------|--|--|
| Variable                     | Description                                                                                                    |  |  |
| Ft1                          | Fault input 1. The fault led is blinking as soon as the input is active and<br>Ft1 is displayed on LCD. Reset when the input is de-activated                                                                                                    |  |  |
| Ft2                          | Fault input 2. The fault led is blinking as soon as the input is active and Ft2 is displayed on LCD.<br>Reset when the input is de-activated                                                                                                    |  |  |
| Ft3                          | Fault input 3. The fault led is blinking as soon as the input is active and Ft3 is displayed on LCD.<br>The transfer switch is immediately driven in 0 position.<br>Keypad action (Esc) necessary to Reset the fault                                                       |  |  |
| Ft4                          | Fault input 4. The fault led is blinking as soon as the input is active and Ft4 is displayed on LCD.<br>The transfer switch is immediately driven in 0 position.<br>Keypad action (Esc) necessary to Reset the fault                                                       |  |  |
| Pri                          | Priority network selection.<br>Network 1 has priority when input is not activated. Network 2 has priority if input is active                                                                                                    |  |  |
| Mtf                          | Remote manuel re-transfer. Feature identical to manual re transfert on keypad.<br>Re-transfer from priority network to backup network is allowed from input activation (1 s front).<br>The Mt variable in the setup menu must be selected (Yes) to allow input recognition |  |  |
| S2A                          | Information source 2 available (Genset) used instead of voltage / frequency measurement<br>from ATyS (inhibited when S2A is selected)                                                                                                    |  |  |
| Man                          | Information transfer system in manual mode.<br>All automatic commands (+ test on load and control commands) are inhibited as soon as the input is activated                                                                                                    |  |  |
| CtS                          | Remote transfer control. Possible to initiate transfer from priority source to backup source<br>before DTT ends. If DTT is set to its maximum value (60s), the transfer is initiated as soon as<br>the input is activated (1 s front)                                      |  |  |
| tol                          | Remote test on load. Started from input activation.<br>Re-transfer is blocked until input de-activation                                                                                                    |  |  |
| tfl                          | Remote test off load.<br>Started from input activation (remote genset start / stop)                                                                                                    |  |  |
| EJP                          | 2 inputs one automatically affected to EJP<br>• input 1 for EJP advice, to start generator<br>• input 2 to transfer on emergency source<br>Retransfer is activated when input 2 disapears                                                                                  |  |  |

| Outputs  |                                                                                                    |
|----------|----------------------------------------------------------------------------------------------------|
| Variable | Description                                                                                                    |
| S1A      | Source 1 available.<br>Output activated as soon as source 1 is considered available (similar to front led source 1)                                                                                                    |
| S2A      | Source 2 available.<br>Output activated as soon as source 2 is considered available (similar to front led source 2)                                                                                                    |
| LS       | Load shedding relay. LS timer corresponds to time available to disconnect the shed loads.<br>The relay is activated before permutation on standby network according to LS timer.<br>The relay is de-activated after retransfer on mains network and LS timer countdown |

### Load shedding configuration

LS variable allows associated LS timer configuration.

| LS       |                     |                    |               |  |
|----------|---------------------|--------------------|---------------|--|
| Output   | Associated funciton | Setting range      | Default value |  |
| 01 to 02 | LS                  | 0 to 60 s (≤ DTT)* | 2             |  |

\* In case of DTT variable configuration below LS, LS will be automatically set to to DTT value.

#### Example: load shedding configuration

> Step 1: Press "right" push button to make first variable blinking (LS)

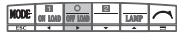

> Step 2: press push buttons "top" and "bottom" to modify the variable

| HODE | EI ON LOID | 0 |   | LANP | ~ |
|------|------------|---|---|------|---|
| ESC  | 4          | - | ¥ | -    |   |

> Step 3: Press "validation"

| HODE | EI<br>On Lond | 0 | 2 | LANP | 1 |
|------|---------------|---|---|------|---|
| LSC. |               | - | ¥ |      |   |

> Step 4: Press "bottom" push button to access timer value configuration

| NODE | IEI<br>ON LOND | 0 |   | LAMP     |  |
|------|----------------|---|---|----------|--|
| ESC  |                | - | ¥ | <u>^</u> |  |

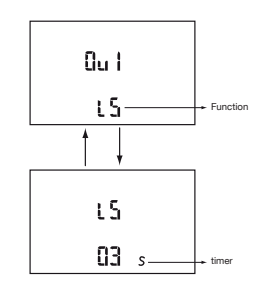

## CONTROL AND TEST MODES

It is possible to start test sequences or to control electrically the changeover system from keypad.

### Enter Control or Test modes

> Step 1: Press "mode" push button to make test or control led blinking

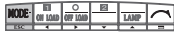

> Step 2: Press "validation" push button to make control or test led become fixed

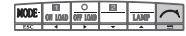

#### Control Mode CONTROL

Access code is displayed directly

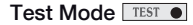

> It is possible to test leds and LCD without entering any code by pressing directly

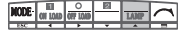

> Test on load or test off load access codes are displayed after pressing

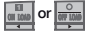

> Enter the code 4000 using "left", "right", "top" and "bottom" push buttons

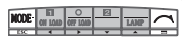

> Press "validation" push button to enter

| NODE | EII<br>CII LOID | 0 |   | LANP | ~ |
|------|-----------------|---|---|------|---|
| LAC  | ŀ               | ŀ | Ŧ |      | - |

#### Exit control or test modes

> Press "ESC" push button

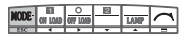

The new operational mode (automatic or manual) depends on information from master.

#### Control or Test modes use

> Direct access by pressing

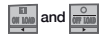

> To start a test (off load or on load) or to control the changeover switch electrically, press

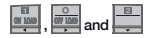

### OPERATIONAL SEQUENCES

Refer to automatic changeover switches and controller manuals for more information on operational sequences and controls:

- · sources control,
- tests cycles,
- · loss of priority source sequence,
- priority source return sequence.

## VISUALISATION

It is possible to display controlled parameters in both automatic and manual modes (but not during programming). No code is required to perform visualisation. Permutation cycle shave priority over visualisation anddisplay timer countdown during cycle operation.

If both sources are available:

 One visualisation screen is split into 2 parts and displays simultaneously voltage and frequency values on both networks.

• If a timer is active, on one of the source, its countdown is displayed instead of voltage and frequency values.

Examples :

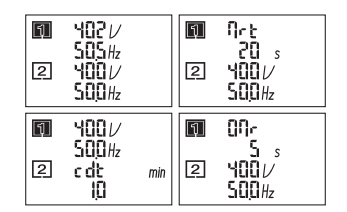

Without keypad activation or any operational sequence during 5 minutes, the LCD comes back to default display mode and stops the backlight.

If only one source is present:

- During permutation cycle, voltage and frequency
- values of the available source (active) are displayed on 2 lines.
- The name of the active timer and its countdown are displayed on remaining 2 lines.
- Out of a permutation cycle, phase to phase voltages and frequency are displayed.

Examples :

2

**400**V

500Hz

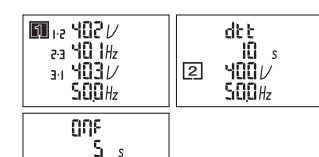

> Press "left", "right", "top" & "bottom" push buttons to access available screens

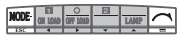

> Press "navigation" push button to navigate in visualisation, displaying all available screens

| NODE | CHI LOID | 0 | 2 | LAMP |  |
|------|----------|---|---|------|--|
| ESC  | -        | ŀ | ÷ | •    |  |

## VISUALISATION

#### Architecture of visualisation menu HIC4xx

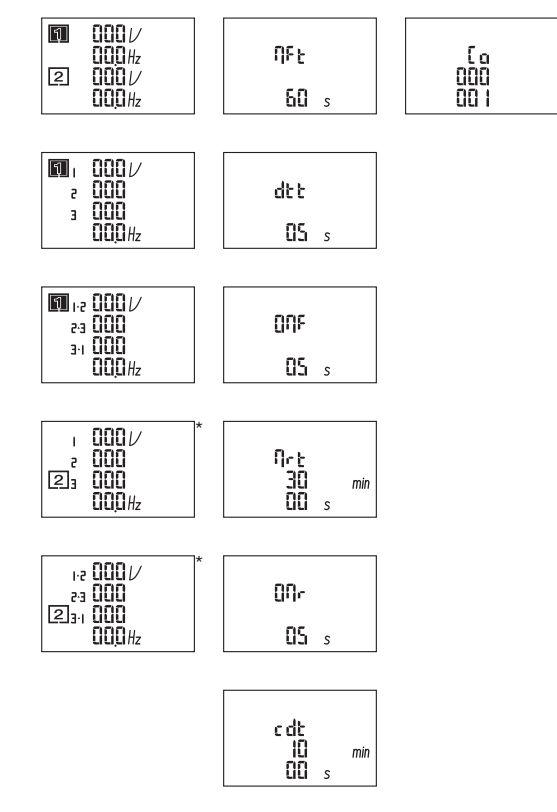

\* only on automatic changeover switches.

## VISUALISATION

48

### Architecture valid for HIC4xxE

|                       | Volt             |                    |     |                      | Curr        |   |                | Pow         |                |     | Ene                      | TiM             |   | T              | iM                          |   | EVE               |
|-----------------------|------------------|--------------------|-----|----------------------|-------------|---|----------------|-------------|----------------|-----|--------------------------|-----------------|---|----------------|-----------------------------|---|-------------------|
| [1] 1-2<br>2-3<br>3-1 | 0<br>0<br>0<br>0 | V<br>Hz            | (1) | [1] 1<br>2<br>3<br>N | 0<br>0<br>0 | A | [1] 1<br>PF    | 0<br>0<br>0 | W<br>var<br>VA | [1] | EAp<br>tot<br>000<br>000 | 1Ft<br>0        | s | d<br>()<br>()  | IAt<br>01<br>01<br>01       |   | FOO<br>OP<br>FCT  |
| [1] 1<br>2<br>3       | 0<br>0<br>0      | V<br>Hz            | (1) | 1<br>2<br>[2] 3<br>N | 0<br>0<br>0 | A | [1]<br>2<br>PF | 0<br>0<br>0 | W<br>var<br>VA | [1] | EAn<br>tot<br>000<br>000 | 1rt<br>0        | S | ti<br>()<br>() | iM<br>00 h<br>00 mi<br>00 s | n | F03<br>ntr        |
| 1-2<br>2-3<br>[2] 3-1 | 0<br>0<br>0      | V<br>Hz            | (1) |                      |             |   | [1]<br>3<br>PF | 0<br>0<br>0 | W<br>var<br>VA | [1] | EQp<br>tot<br>000<br>000 | 2Ft<br>0<br>000 | S |                |                             |   | F11<br>Fit<br>1   |
| 1<br>2<br>[2] 3       | 0<br>0<br>0      | V                  | (1) |                      |             |   | [1]<br>PF      | 0<br>0<br>0 | W<br>Var<br>VA | [1] | EQn<br>tot<br>000<br>000 | 2At<br>0        | s |                |                             |   | F21<br>Fit<br>2   |
| [1]<br>[2]            | 0<br>0<br>0      | V<br>Hz<br>V<br>Hz | (1) |                      |             |   | 1<br>[2]<br>PF | 0<br>0<br>0 | W<br>var<br>VA | [1] | ES<br>tot<br>000<br>000  | 2ct<br>0        | S |                |                             |   | F12<br>Air<br>1   |
|                       |                  |                    |     |                      |             |   | 2<br>[2]<br>PF | 0<br>0<br>0 | W<br>var<br>VA | [1] | EAp<br>PAr<br>000<br>000 | odt<br>O        | s |                |                             |   | F22<br>Air<br>2   |
|                       |                  |                    |     |                      |             |   | [2] 3<br>PF    | 0<br>0<br>0 | W<br>var<br>VA | [1] | EAn<br>PAr<br>000<br>000 | tot<br>0        | S |                |                             |   | F13<br>Rot<br>1   |
|                       |                  |                    |     |                      |             |   | [2]<br>PF      | 0<br>0<br>0 | W<br>var<br>VA | [1] | EQp<br>PAr<br>000<br>000 | t3t<br>0        | s |                |                             |   | F23<br>Rot<br>2   |
|                       |                  |                    |     |                      |             |   |                |             |                | [1] | EQn<br>PAr<br>000<br>000 | tFt<br>0        | s |                |                             |   | F17<br>Unb<br>1   |
|                       |                  |                    |     |                      |             |   |                |             |                | [1] | ES<br>PAr<br>000<br>000  | E1t             | s |                |                             |   | F27<br>Unb<br>2   |
|                       |                  |                    |     |                      |             |   |                |             |                | [1] | EAp<br>COM<br>000<br>000 | E2t             | S |                |                             |   | F06<br>POS<br>0   |
|                       |                  |                    |     |                      |             |   |                |             |                | [1] | EAn<br>COM<br>000<br>000 | E3t<br>0        | s |                |                             |   | F16<br>POS<br>1   |
|                       |                  |                    |     |                      |             |   |                |             |                | [1] | EQp<br>COM<br>000<br>000 | E5t<br>0        | s |                |                             |   | F26<br>POS<br>2   |
|                       |                  |                    |     |                      |             |   |                |             |                | [1] | EQn<br>COM<br>000<br>000 | E6t<br>0        | S |                |                             |   | F08<br>Man<br>Fit |
|                       |                  |                    |     |                      |             |   |                |             |                | [1] | ES<br>COM<br>000<br>000  | E7t<br>0        | s |                |                             |   | F09<br>Mot<br>Fit |
|                       |                  |                    |     |                      |             |   |                |             |                |     |                          |                 |   |                |                             |   |                   |

## VISUALISATION

| Volt Curr                                                                                                    | Pow  |     | Ene                      |     | TiM               | DAt<br>TiM | EVE                   |               |
|----------------------------------------------------------------------------------------------------|------|-----|--------------------------|-----|-------------------|------------|-----------------------|---------------|
|                                                                                                    |      | [1] | EAp<br>tot<br>000<br>000 |     | 2St<br>0 s        |            | F07<br>Aut<br>Cnf     |               |
|                                                                                                    |      | [2] | EAn<br>tot<br>000<br>000 |     | LSt<br>0 s        |            | Ev1<br>id<br>4<br>000 |               |
|                                                                                                    |      | [2] | EQp<br>tot<br>000<br>000 | (2) | 0<br>000 h        |            | Ev1<br>01<br>01<br>01 |               |
|                                                                                                    |      | [2] | EQn<br>tot<br>000<br>000 | (2) | EDT<br>0<br>000 s |            | Ev1<br>00<br>00<br>00 | h<br>min<br>s |
|                                                                                                    |      | [2] | ES<br>tot<br>000<br>000  |     |                   |            | Ev2<br>id<br>4<br>000 |               |
|                                                                                                    |      | [2] | EAp<br>Par<br>000<br>000 |     |                   |            | Ev2<br>01<br>01<br>01 |               |
|                                                                                                    |      | [2] | EAn<br>Par<br>000<br>000 |     |                   |            | Ev2<br>00<br>00<br>00 | h<br>min<br>s |
|                                                                                                    |      | [2] | EQp<br>Par<br>000<br>000 |     |                   |            | Ev3<br>id<br>4<br>000 |               |
|                                                                                                    |      | [2] | EQn<br>Par<br>000<br>000 |     |                   |            | Ev3<br>01<br>01<br>01 |               |
|                                                                                                    |      | [2] | ES<br>Par<br>000<br>000  |     |                   |            | Ev3<br>00<br>00<br>00 | h<br>min<br>s |
|                                                                                                    |      | [2] | EAp<br>COM<br>000<br>000 |     |                   |            | Ev4<br>id<br>4<br>000 |               |
|                                                                                                    |      | [2] | EAn<br>COM<br>000<br>000 |     |                   |            | Ev4<br>01<br>01<br>01 |               |
|                                                                                                    |      | [2] | EQp<br>COM<br>000<br>000 |     |                   |            | Ev4<br>00<br>00<br>00 | h<br>min<br>s |
|                                                                                                    |      | [2] | EQn<br>COM<br>000<br>000 |     |                   |            | Ev5<br>id<br>4<br>000 |               |
| <ol> <li>The display depends on the network configura</li> <li>Visible only if an output is configured EES</li> </ol> | tion | [2] | ES<br>COM<br>000<br>000  |     |                   |            | Ev6<br>01<br>01<br>01 |               |
|                                                                                                    |      |     |                          |     |                   |            | Ev5<br>00<br>00<br>00 | h<br>min<br>s |

EVENTS

### Valid only for HIC4xxE

| Event                                         | Display                 | Event                         |
|-----------------------------------------------|-------------------------|-------------------------------|
| Fail start                                    | FAI<br>LSt              | Phase rotation defect on sour |
| Hetranster contirmation                       | ret<br>rAn<br>SF?       | Capacitor defect on source 2  |
| End of TOF (Test of load)                     | StP<br>tOF<br>?         | Power less to switch source 2 |
| Operating Factor Fault                        | F00<br>OP<br>FAC<br>TOR | Position 2 not reached        |
| Neutral Fault                                 | F03<br>Neu<br>Tr        | Position 0 not reached        |
| External fault 1 with 0 return                | F11<br>FLT<br>1         | Main fault                    |
| External fault 1 without 0 return             | F12<br>ALR<br>1         | Motor fault                   |
| Phase rotation defect on source 1             | F13<br>ROT<br>1         | Product version               |
| Capacitor defect on source 1 Not possible on  | F14<br>CAP<br>1         | Source 1 unbalanced           |
| Power less to switch source 1 Not possible on | F15<br>Pwr<br>1         | Source 2 unbalanced           |
| Position 1 not reached                        | F16<br>P0S<br>1         | Autoconf failed               |
| External fault 2 with 0 return                | F21<br>FLT<br>2         | User backup settings saved /  |
| External fault 2 without 0 return             | F22<br>FLT<br>2         | User backup settings loaded   |

|                 | Display           |
|-----------------|-------------------|
| ce 2            | F23<br>ROT<br>2   |
| Not possible on | F24<br>CAP<br>2   |
| Not possible on | F25<br>Pwr<br>2   |
|                 | F26<br>POS<br>2   |
|                 | F06<br>P0S<br>0   |
|                 | F08<br>Man<br>Fit |
|                 | F09<br>Mot<br>Fit |
|                 | ATS<br>VER<br>100 |
|                 | F17<br>Unb<br>1   |
|                 | F27<br>Unb<br>2   |
|                 | F07<br>Aut<br>Cnt |
| settings saved  | SAV<br>Ed         |
|                 | LOA<br>dEd        |

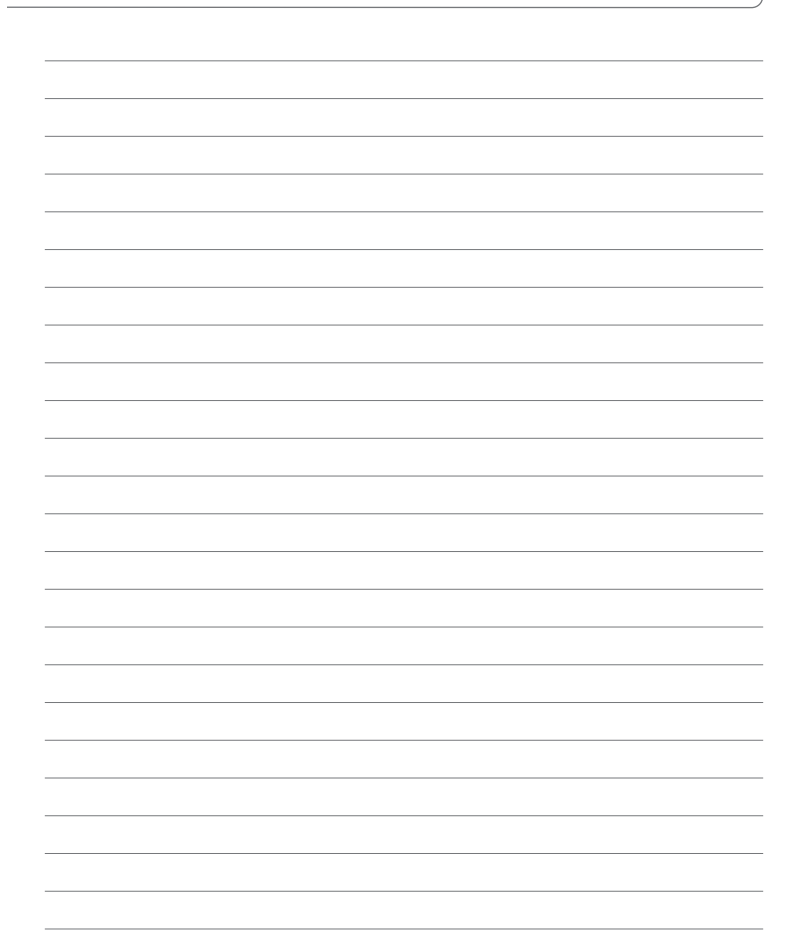

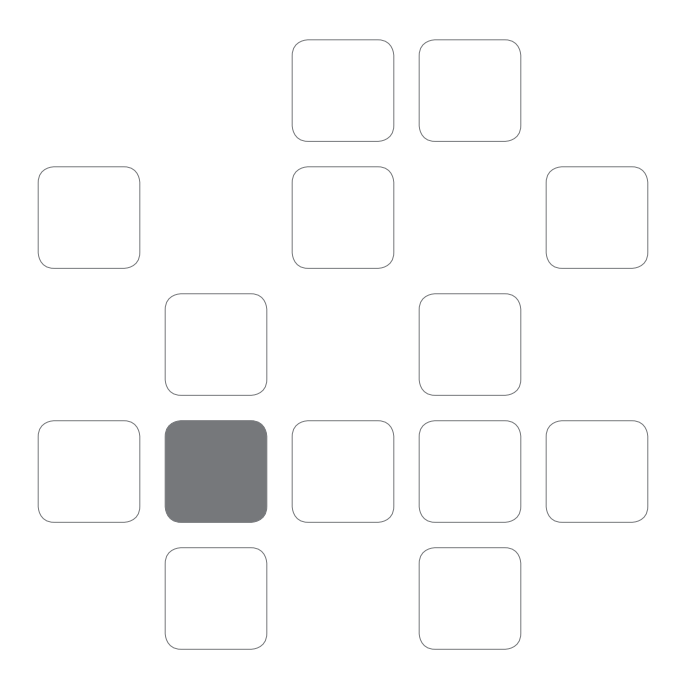